## **COMMENT PUBLIER UN ÉVÈNEMENT**

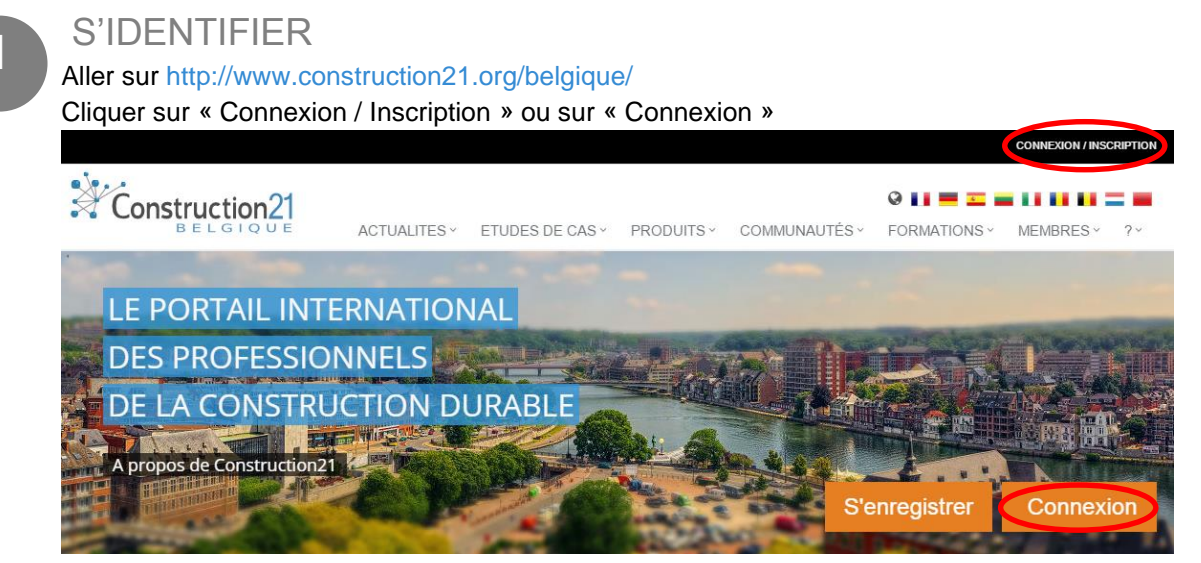

Pas encore de compte ? Suivez les instructions du tutoriel « Comment s'inscrire »

ALLER DANS LA COMMUNAUTÉ « ÉVÈNEMENTS »

Soit via la page d'accueil
→ Aller dans la box verte « AGENDA » et cliquer sur « Ajouter »

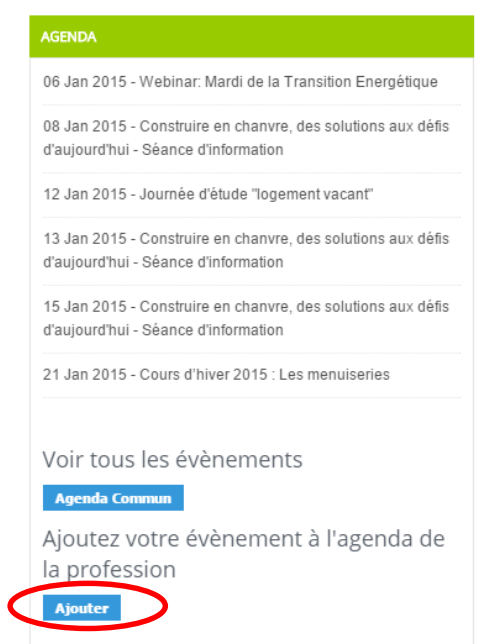

Soit via l'onglet « COMMUNAUTES »

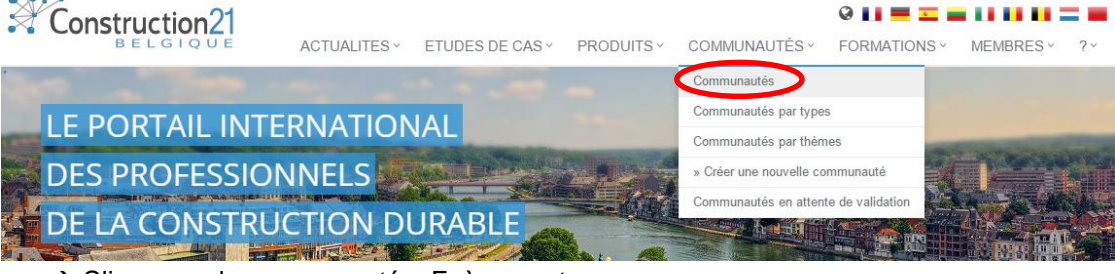

→ Cliquer sur la communauté « Evènements »

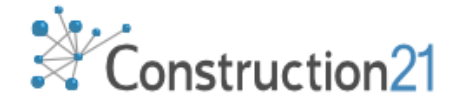

2. Faire une demande en cliquant sur REJOINDRE CETTE COMMUNAUTÉ

## Evènements

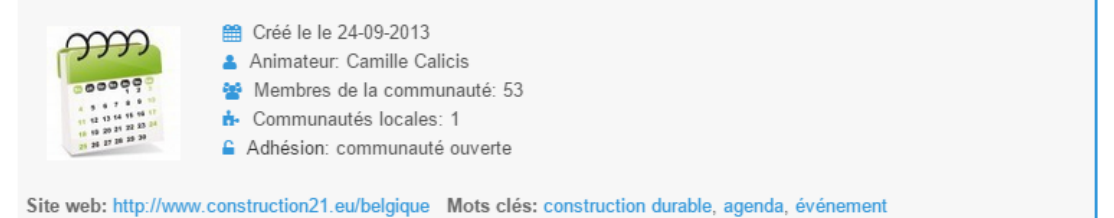

3. Dans la box « Evènements à venir », cliquer sur « Agenda commun » (tout en bas) puis

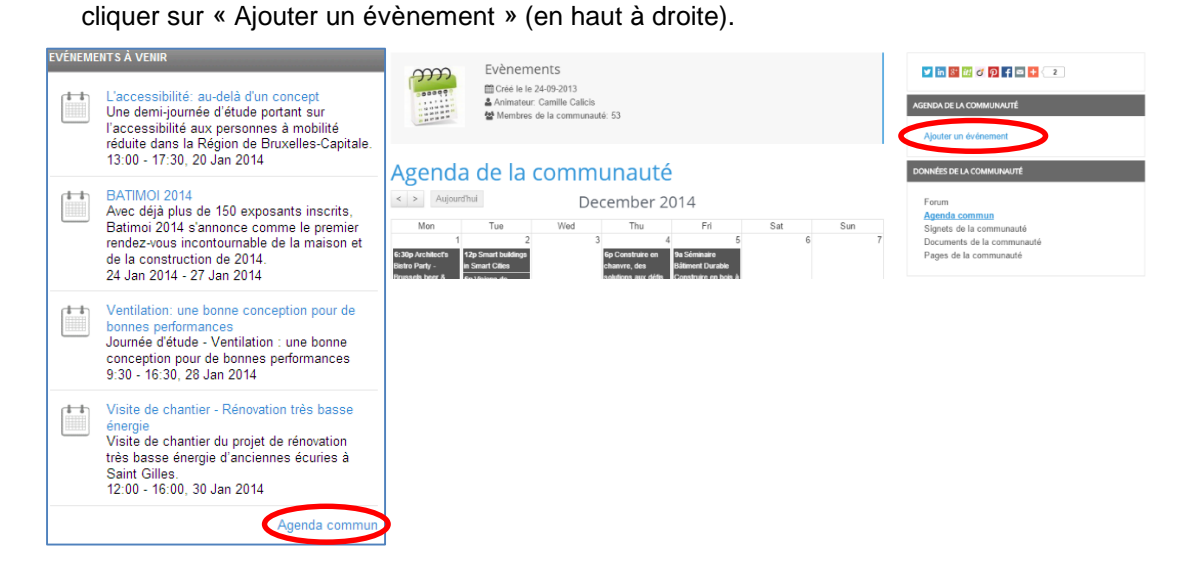

3

- **ENCODER LES INFORMATIONS RELATIVES À L'ÉVÈNEMENT**
- **1.** Renseigner le titre, le lieu, la date et l'heure (de début et de fin)
- Eventuellement faire une brève description de l'évènement et mentionner le tarif, renseigner l'organisateur et donner un contact
- 3. Faire une description plus détaillée
- 4. Sélectionner le niveau de visibilité de votre contenu : indiquer « public »
- 5. Valider en cliquant sur « OK »

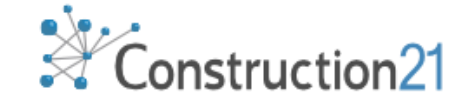

Rejoindre cette communauté

## Ajouter un événement

| Titre (Obligatoire)                         |              |         |                                                                       |
|---------------------------------------------|--------------|---------|-----------------------------------------------------------------------|
| iau (Obligatoira)                           |              |         |                                                                       |
| Lea (Obligatoire)                           |              |         |                                                                       |
| Date de début (Obligatoire)                 | Date de fin  |         |                                                                       |
| Heure de début                              | Heure de fin |         |                                                                       |
| - T                                         | - •          |         |                                                                       |
| 00 🔻                                        | 00 🔻         |         |                                                                       |
| Brève description                           |              |         |                                                                       |
| Tarif                                       |              |         |                                                                       |
| Contract                                    |              |         |                                                                       |
| contact                                     |              |         |                                                                       |
| Organisateur                                |              |         | Insérer/Editer une image                                              |
| Tags                                        |              | <e></e> | Insérer une vidéo à partir de<br>Youtube / DailyMotion                |
| Couleur<br>#555555<br>Description détaillée | 7            |         | Coller un texte créé sous Word                                        |
|                                             |              |         | Insérer un lien (page<br>ou document à télécharger sur un autre site) |
|                                             |              |         |                                                                       |
|                                             |              |         |                                                                       |
| Sélection: p                                |              | 1       |                                                                       |
| Accès                                       |              |         |                                                                       |
| Publique: (visible par tout le monde        | e)           | •       |                                                                       |
| ОК                                          |              |         |                                                                       |

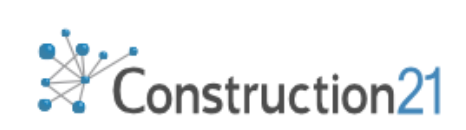